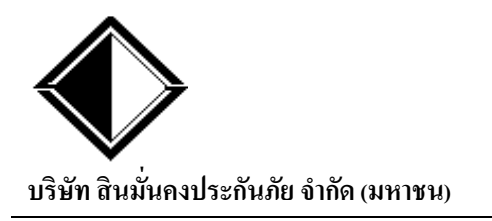

## คู่มือโปรแกรม SCAN เอกสาร

(SMK SCAN DOCUMENTS)

Information Technology Department

## <u>วัตถุประสงค์</u>

- เพื่อให้อู่ในเครือใช้ Scan เอกสารการตั้งเบิก โดยโปรแกรมจะสร้างไฟล์ PDF ให้อัตโนมัติ หลังจากนั้นอู่สามารถอัพโหลด ไฟล์ PDF เพื่อส่งให้บริษัทฯ (SMK) ในหน้าอัพโหลดของระบบเว็บอู่
- 2. สามารถใช้กับเครื่อง Scanner ได้ทุกยี่ห้อและทุกประเภท

## <u>วิธีติดตั้งโปรแกรม</u>

- 1. เปิดหน้าเว็บอู่
- 2. คลิกที่ Download โปรแกรม

|                                                                                                    | บริษัท สินมั่นคงประกันภัย จำกัด (มหาชน)<br>313 ถนนศรีนครินทร์ หัวหมาก บางกะปิ กรุงเทพฯ โทร 0-2378-7000 |    |  |  |
|----------------------------------------------------------------------------------------------------|----------------------------------------------------------------------------------------------------|----|--|--|
| คลังความรู้                                                                                                    | Sign In                                                                                                | i  |  |  |
| <ul> <li>Download โปรแกรม</li> <li>ผู้มีสามรแกรมระบบบวับอู่</li> <li>คู่มีสการอัพโหลดรูป</li> <li>คู่มีสแจ้งวางบิล</li> <li>คู่มีสบันทึกใบกำกับภาษี</li> <li>คู่มีสดิตตั้ง Google Chrome</li> <li>คู่มีสโปรแกรม SMK Photo</li> <li>Manager 3.0</li> </ul> | User ID: GA1-<br>Password:<br>เข้าสู่ระบบ ยกเลื<br>โปรแกรม                                             | în |  |  |

คลิกที่ smk\_scandoc.rar

| 11 | <u>smk_scandoc.rar</u> | โปรแกรม Scan เอกสาร               |
|----|------------------------|-----------------------------------|
| 12 | SMKScanDocument.pdf    | คู่มือโปรแกรม Scan เอกสารตั้งเบิก |

4. ไปที่หน้า Download แล้ว double-click ที่ไฟล์ smk\_scandoc.rar หลังจากนั้นคลิกปุ่ม Extract To

| File Com | mands Favo | orites Op                   | tions Help   | K.       |                |         |     |            |
|----------|------------|-----------------------------|--------------|----------|----------------|---------|-----|------------|
|          |            |                             | 66           |          | 1              | Ŕ       | *** | i          |
| Add      | Extract To | Test                        | View         | Delete   | Comment        | Protect | SFX | Info       |
|          | smk_scando | oc (5) <mark>.ra</mark> r - | RAR archive, | unpacked | size 4,098,973 | bytes   |     |            |
| Name 👍   | 6          |                             |              | Size     | Packed         | Туре    |     | Modified   |
|          |            |                             |              |          |                | Folder  |     |            |
| smk_sca  | indoc      |                             |              |          |                | Folder  |     | 24/04/2555 |

5. ป้อนชื่อ Folder คังรูป แล้วคลิกปุ่ม OK

| Destination path (if it does not exist, it<br>D:\SMKScanDocuments | will be created)                                                                                                    |
|-------------------------------------------------------------------|----------------------------------------------------------------------------------------------------|
| Update mode                                                       | Desktop<br>Libraries<br>Homegroup<br>Bundit<br>Computer<br>Computer<br>DATA1 (D:)<br>DVD Drive (E:)<br>VitualDisk_01 (F:)<br>HITACHI (G:)<br>Cocal Disk (H:)<br>Network |
| ОК                                                                | Cancel Help                                                                                                    |

 เปิดโปรแกรม Windows Explorer (กรณีใช้ Windows XP อาจเปิด My Computers แล้วคลิกปุ่ม Folders ด้านบน) แล้วไปที่ Folder ชื่อ SMKScanDocuments แล้ว double-click ที่ไฟล์ setup.exe ดังรูป

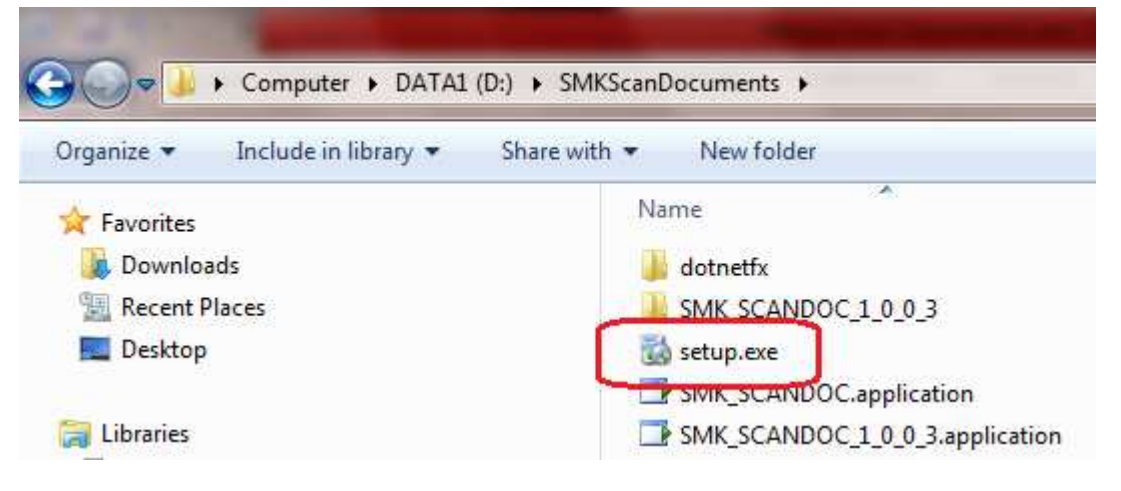

7. คลิกปุ่ม Install เพื่อติดตั้งโปรแกรม

## <u>เริ่มใช้งานโปรแกรม</u>

ก่อนเริ่มใช้งานโปรแกรม SMK Scan Document จะต้องติดตั้งเครื่อง Scanner และลงโปรแกรม Driver ของเครื่อง Scanner ให้ เรียบร้อยก่อน สำหรับขั้นตอนการใช้งานโปรแกรมมี ดังนี้

1. เปิดโปรแกรม SMK\_SCANDOC (คลิก Start > Programs > SMK\_SCANDOC > SMK\_SCANDOC)

| 🖳 SMK SCAN                  | DOCUMENT 1.1                                                      | 1000                     |                                   |  |
|-----------------------------|-------------------------------------------------------------------|--------------------------|-----------------------------------|--|
| ประเภทไฟล์ :<br>ความคมชัด : | PDF •<br>•<br>✓ Scan สี<br>✓ เมสดงภาพหลัง SCAN<br>✓ ราม PDF files | Claim No.:<br>ประเภท: ปั | ขือไฟล์ :<br>แสดงขนาดกาพ : เล็ก ▼ |  |
| Drive : 💷                   | d: [DATA1]                                                        | ¥                        |                                   |  |
| SMK-DOC                     | 5                                                                 |                          |                                   |  |
|                             |                                                                   |                          |                                   |  |
|                             |                                                                   |                          |                                   |  |
|                             | -                                                                 |                          |                                   |  |

2. ป้อนเลขเคลม 11 หลัก และเลือกประเภทรถ ป/ค แล้วคลิกปุ่ม Scan ที่อยู่มุมซ้ายมือค้านบน

| P SMK SCAN DOCUMENT 1.1                                                                                     |                                            |
|----------------------------------------------------------------------------------------------------|--------------------------------------------|
| 🔍 🏹 🔰 🗙                                                                                                    |                                            |
| ประเภทไฟล์: PDF - Claim No.<br>ดวามคมชัด: ดี - ประเภท<br>Scan สิ<br>17 เสลงกาพทลัง SCAN<br>17 ราม PDF files | 13010213655<br>ป -<br>แสดงขนาดภาพ : เล็ก - |
| Drive : C                                                                                                   |                                            |
|                                                                                                    |                                            |

3. หลังจากนั้นจะปรากฏหน้าต่างเพื่อเลือก Scanner แล้วคลิกปุ่ม OK

| VIIICH Ge                  | lice do you want to use | e?         |
|----------------------------|-------------------------|------------|
| HP Scarijet<br>4800 series |                         |            |
| Manu facturer:             | Hewlett-Packard         | Properties |

 หลังจากนั้นเครื่อง Scanner จะทำการ Scan เอกสาร เมื่อ Scan เสร็จก็จะสร้างไฟล์ PDF สองไฟล์โดยไฟล์แรกจะเป็นไฟล์ PDF ของเอกสารแต่ละแผ่น (สังเกตชื่อไฟล์จะมีเลข 001-999 ต่อท้ายชื่อไฟล์) สำหรับไฟล์ที่สองคือไฟล์ PDF ที่เกิดจาก การนำเอาไฟล์ PDF แต่ละแผ่นมารวมเข้าไว้ด้วยกัน (ไฟล์นี้จะไม่มีเลข running ต่อท้ายจะมีตัวอักษร ป หรือ ค1..ค20 ต่อท้ายชื่อไฟล์เท่านั้น)

| X      |
|--------|
|        |
|        |
|        |
| Cancel |
|        |

5. กรณีใช้เครื่อง Scanner ที่ Scan ได้ครั้งละหนึ่งแผ่น จะต้องทำการ Scan ให้ครบทุกแผ่นของเอกสารชุดตั้งเบิก <u>ยกเว้นรูป</u> <u>ถ่ายการซ่อมรถไม่ต้อง Scan</u> เพราะรูปถ่ายการซ่อมรถให้อัพโหลดในหน้าเว็บอู่เท่านั้น กรณีที่เครื่อง Scanner สามารถ Scan ครั้งเดียวได้หลายแผ่นแนะนำให้คลิกที่หัวข้อ "□รวม PDF files" เพื่อเอาเครื่องหมายถูกออกก่อนสั่ง Scan

| SMK SCAN DOCUMENT 1.1                                                                    |                                                                                                    |
|------------------------------------------------------------------------------------------|----------------------------------------------------------------------------------------------------|
| 🛛 🧐 🖌 🛛 🗙                                                                                |                                                                                                    |
| ประเภทไฟล์: PDF 🔹<br>ดวามคมชัด: ดี 🔹<br>Scan สิ<br>V แสดงภาพหลัง SCAN<br>V ราม PDF files | Claim No.: 13010213655 ซื่อไฟล์:<br>ประเภท: ป ▼<br>แสดงขนาดภาพ: เล็ก ▼                                                                                                    |
| Drive :                                                                                  | Image: Constraint of the second second se |

<u>ข้อควรจำ</u> กรณี Scan เอกสารที่มีรูปถ่ายบัตรประชาชนแนะนำให้กลิก "☑ Scan สี" นอกนั้นให้เลือกแบบ "□ Scan สี"

 กรณีเครื่อง Scanner สามารถ Scan ได้ครั้งละหนึ่งแผ่น เมื่อ Scan ครบทุกแผ่นแนะนำให้เลือกลงไปด้านล่างสุดแล้ว double-click ชื่อไฟล์สุดท้ายที่ไม่มีเลข running 000-999 ต่อท้ายเพื่อเปิดไฟล์ PDF

| 2 SMK-13010213655-님, PDF - Foxit Reader |                                                                                                    |  |
|-----------------------------------------|----------------------------------------------------------------------------------------------------|--|
| File Edit View Tools Comments Forms     | Help                                                                                                    |  |
|                                         | 🔮 🗟 🗼 🗟 🛍 🦾 · 🔏 🛛 👬 💷 🗖 🖄 💆 ·                                                                                                    |  |
| Pages                                   | ใบกำกับการตั้งเบิกอู่ในเครือ กรุงเทพ<br>ระส์ № สะบ 3 พ.ศ. 85<br>สรุปยอดค่าช่อม บจก.พรนนห์ เชอร์วิส<br>เลขเคลม 130.1.3135   85 พรเบียน (วที.4635 กร<br>๙ รถประกัน |  |